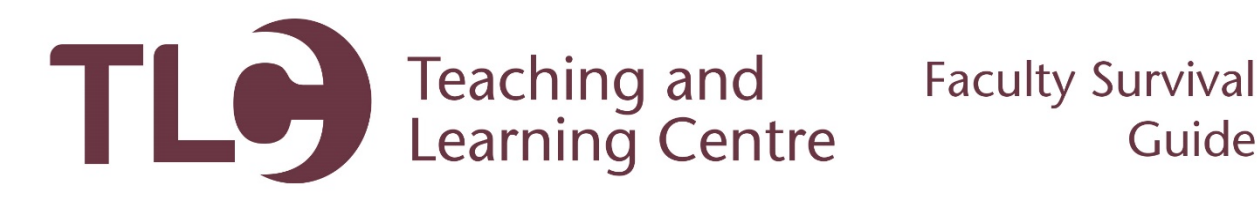

## **Printing Class Pictures**

Follow this guide to access a PDF file of your class list that includes student photos. This will help you learn the names of your students.

- 1. Navigate to http://www.confederationcollege.ca and login to MyCampus Portal. More detailed instructions on logging in are outlined in the Logging into the Confederation College Portal documents in the Faculty Survival Guide.
- 2. Within this area you will find a folder titled Employee Resources. Access the tool titled Cognos10.

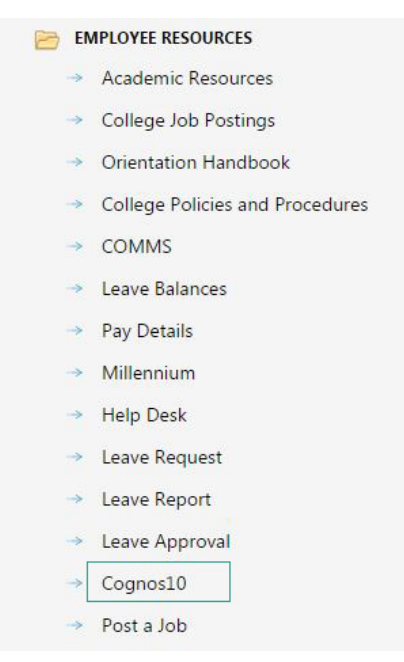

3. Access the IBM Cognos Content.

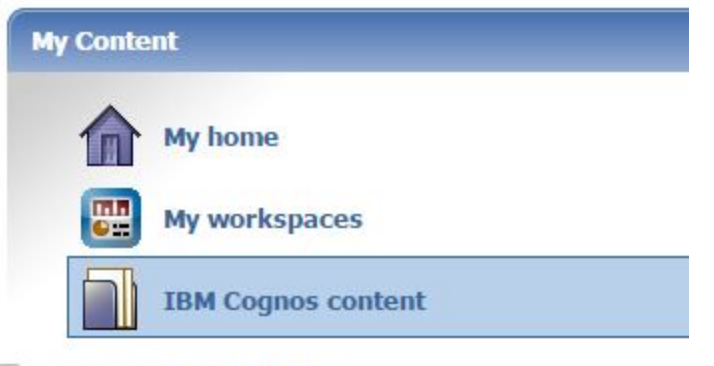

Show this page in the future

- Now click Faculty Reports, and then Faculty Access. Then, select the current term.
   Enrol Term
   2016 Fall
- 5. Now click **Finish** at the bottom-left of the page.

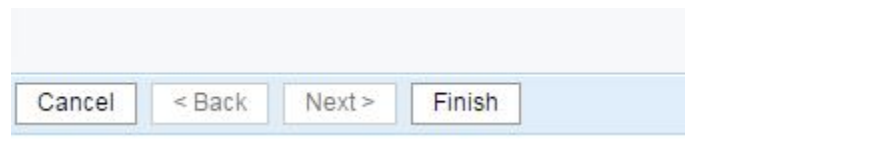

۳

6. This will now compile a list of all of the courses that you are attached to as an Instructor.

| Course | Sec | CRN   | Title                 | XLst | Sched | CrHrs | Camp | Bldg | Room | Begin Time | End Time | Days | Start Date | End Date  | Max Seats | Enrol Seats | Avail Seats | Instructor             |
|--------|-----|-------|-----------------------|------|-------|-------|------|------|------|------------|----------|------|------------|-----------|-----------|-------------|-------------|------------------------|
| AB107  | H01 | 10905 | Patient Care Theory I |      | LEC   | 60    | тв   | DOR  | 270  | 0830       | 1220     | т    | 07-Sep-16  | 16-Dec-16 | 32        | 30          | 2           | Millights, Christopher |
|        | R37 | 12234 | Patient Care Theory I |      | LEC   | 60    | DE   |      |      | 0930       | 1320     | F    | 07-Sep-16  | 16-Dec-16 | 30        | 23          | 7           | Con. dates             |

- 7. Click on the **CRN** of the course that you are interested in getting photos from.
- 8. This will show the course details, including the full roster of students, their photos and their email addresses. Clicking the topmost **Email** and **Photos** will open your email client with the entire class list populated, and produce a PDF document containing all student names and photos, respectively.
  Class

| Ciuss   |               |                  |               |        |         |         |                        |                         |         |       |            |        |                    |       |           |            |                |                  |
|---------|---------------|------------------|---------------|--------|---------|---------|------------------------|-------------------------|---------|-------|------------|--------|--------------------|-------|-----------|------------|----------------|------------------|
| Term    | Course        | Sec              | CRN           |        | Titl    | le      | Ma                     | Aax Seats Enrol S       |         | ol Se | ats Cred H | rs Wks | Start/End Dates    | Sched | Camp      | Instructor | Email<br>Email | Photos<br>Photos |
| 20160   | 8 AB107       | H01              | 10905         | Patien | t Car   | e Theor | y I 32                 |                         | 2       |       | 30 6       | ) 15   | 1000               | LEC   | тв        |            |                |                  |
| Sched   | lule          |                  |               |        |         |         |                        |                         |         |       |            |        |                    |       |           |            |                |                  |
| Deliver | ry Sched      | Bldg             | Room          | Start  | End     | d Mor   | n Tue                  | Wed                     | Thu     | Fri   |            |        |                    |       |           |            |                |                  |
| 01      | LEC           | DOR              | 279           | 0830   | 122     | 0       | т                      |                         |         |       |            |        |                    |       |           |            |                |                  |
| Stude   | nts           |                  |               |        |         |         |                        |                         |         |       |            |        |                    |       |           |            |                |                  |
| # S     | tudent ID     |                  | Name          |        | Stat    | Level   | C                      | Diploma Desc            |         |       | Prog Name  | Prg Cm | Phone              | E     | mail      | Photo      |                |                  |
| 1       | 1000          | -                | ( and the set | 1      | RW CR O |         | Ontario                | Ontario College Diploma |         |       | Paramedic  | тв     | 48071 (7%-008      | 1 ako | 100       | Photo      |                |                  |
| 2       | and the state | Burrow, Labbelgh |               | 1      | RW      | CR      | Ontario College Diplom |                         |         | oma   | Paramedic  | тв     | (2000) (000) (000) |       |           | Photo      |                |                  |
| 3       | 0.000         | Calleb           |               | . 1    | RW      | CR      | Ontario                | Colleg                  | e Diplo | oma   | Paramedic  | ТВ     | (807) 768-758      | 0 840 | -         | Photo      |                |                  |
| 4       | 1000          | 1.000            | -             | in 1   | RW      | CR      | Ontario                | Colleg                  | e Diplo | oma   | Paramedic  | тв     |                    | 200   | the state | Photo      |                |                  |
| 5       |               | Curri            | -             | -      | RW      | CR      | Ontario                | Colleg                  | e Diplo | oma   | Paramedic  | ТВ     |                    | -     | 200       | Photo      |                |                  |
| 6 1     |               | Course of        | in the st     | 1      | RW      | CR      | Ontario                | Colleg                  | e Diplo | oma   | Paramedic  | ТВ     | (887) 225 780      | -     | 1000      | Photo      |                |                  |
| 7       | _             | -                | -             |        | DIAL    | CP      | Ontario                | Colleo                  |         | 0000  | Decemedia  | TR     |                    | 15    |           | Dhoto      |                |                  |

9. The PDF will be downloaded to your computer and you can print it at any nearby college printer!